## **Configuring Skills Base**

Configuring Skills Base for single sign-on (SSO) enables administrators to manage users of Citrix ADC. Users can securely log on to Skills Base by using the enterprise credentials.

## Prerequisite

Browser Requirements: Internet Explorer 11 and above

## To configure Skills Base for SSO by using SAML:

- 1. In a browser, type <u>https://app.skills-base.com/o/<customer\_domain></u> and press **Enter**.
- 2. Click **Login** present at the top-right corner of the screen.

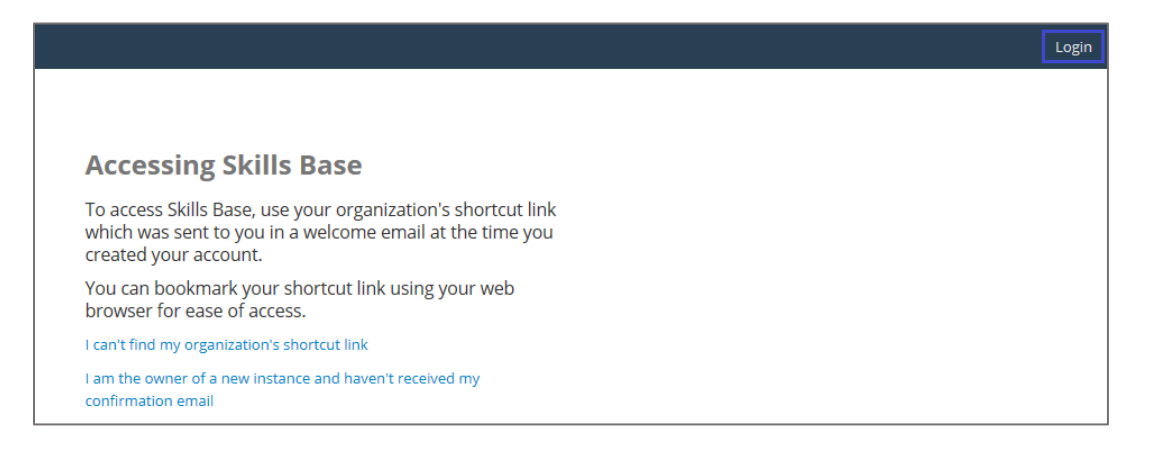

3. Click **Login >>** in the **I have a Skills Base account** tile.

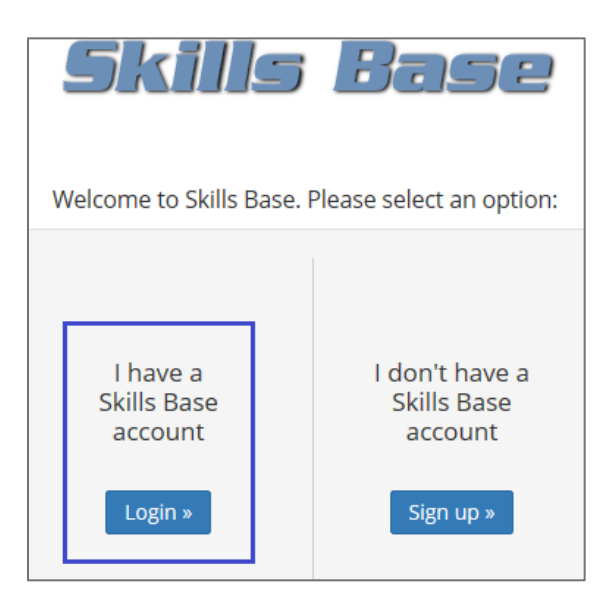

4. Click **Local login >>**.

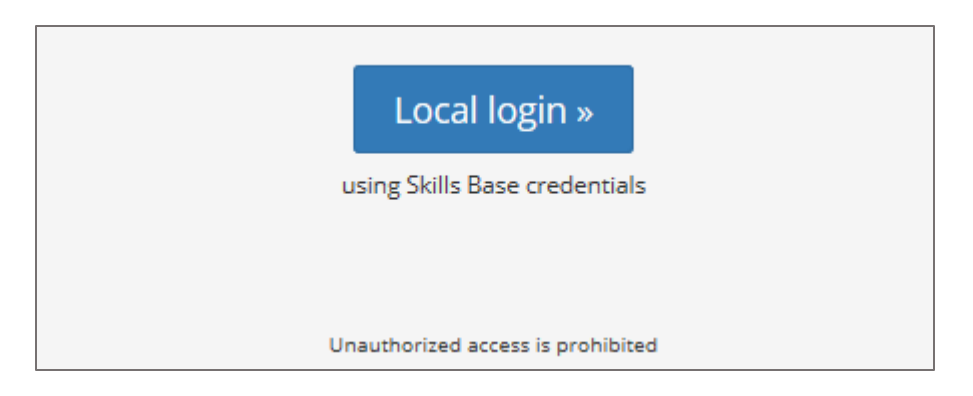

5. Type your Skills Base admin account credentials (Email and Password) and click Login.

| Local login                       |                       |  |
|-----------------------------------|-----------------------|--|
| Email:                            | · - ·                 |  |
| Password:                         | •••••••               |  |
|                                   | Help logging in Login |  |
| Unauthorized access is prohibited |                       |  |

6. In the left panel, scroll down and click **Authentication** under **ADMIN**.

| Skills Base     |
|-----------------|
| DIRECTORIES     |
| Locations       |
| People          |
| Qualifications  |
| Roles           |
| Skills          |
| Teams           |
|                 |
| SEARCH          |
| Global search   |
| People finder   |
| REPORTING       |
| Activity log    |
| Departs         |
| Reports         |
| ADMIN           |
| Authentication  |
| Billing         |
| Licensing       |
| Security Groups |
| Settings        |
|                 |

7. In the **Authentication** page, enter the values for the following fields:

| Field Name     | Description                                                                                                    |
|----------------|----------------------------------------------------------------------------------------------------|
| Single Sign-On | Select <b>SAML 2</b> from the drop-down list.                                                                                                    |
| IdP Metadata   | Copy and paste the IdP metadata.<br><b>Note:</b> The IdP metadata is provided by Citrix and can be accessed<br>from the link below:<br><u>https://ssb4.mgmt.netscalergatewaydev.net/idp/saml/templatetest/i</u><br><u>dp_metadata.xml</u> |

| Authentication     |                                                                                                  |
|--------------------|--------------------------------------------------------------------------------------------------|
| Single Sign-On     | SAML 2                                                                                           |
| ldP Metadata       |                                                                                                  |
|                    |                                                                                                  |
|                    | Paste the SAML 2.0 XML Metadata of your Identity Provider (IdP) here and then click "Save" below |
| SP Metadata        | Download the Service Provider (SP) metadata for this instance                                    |
| Metadata validator | IdP metadata validation tool »                                                                   |
| Options            | Bypass the Skills Base login screen                                                              |
|                    | Save Cancel                                                                                      |

8. Finally, click **Save**.